## DEKTAK XT - MECHANICAL PROFILOMETER 3D measurement

## How to do a measurement

The 3D view is an assembling of n single scans. In consequence, the first 8 steps are identical to those described in the procedure **Quick (2D) measurement**. Please refer to this document before going to the next step. In red in the following text, the different or extra steps from the **Quick (2D) measurement**.

One a first scan is done to control the localization of the scan, you go back the menu **measurement Setup** / **measurement options** and select the option **Map Scan** in the sub menu **Scan Type.** 

| Trace      |          |   |
|------------|----------|---|
| Scan Type: | Map Scan | • |

Once Map Scan option is activated, the menu measurement Setup / 3D map is available. You have to define the width of your 3D image (Map extent), the distance between two scans (Map Resolution) and the number of scans for the given width (Number of Traces).

| 3D Map            | •            |
|-------------------|--------------|
| Map Extent:       | 250 μm 🕙     |
| Map Resolution:   | 5 😁 μm/trace |
| Number of Traces: | 50           |
| Re-null Tower: 🤇  | ) Yes 🔍 No   |

The minimum distance between to scan (Map Resolution) is 1.0 um. Larger the number of scans for the same width (Map extent), longer the scan duration.

Automated Measurement

| Then select <b>Measurement/Measurement</b> to start the multi-scans measurement. | Mea | surement                          | Cancel | Open |
|----------------------------------------------------------------------------------|-----|-----------------------------------|--------|------|
| Once the measurement is done, click on                                           | 0   | Measurement<br>Single Acquisition |        |      |
| Unload Sample button                                                             | . 0 |                                   |        |      |

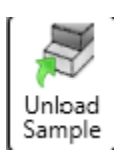

## Example of a 3D measurement

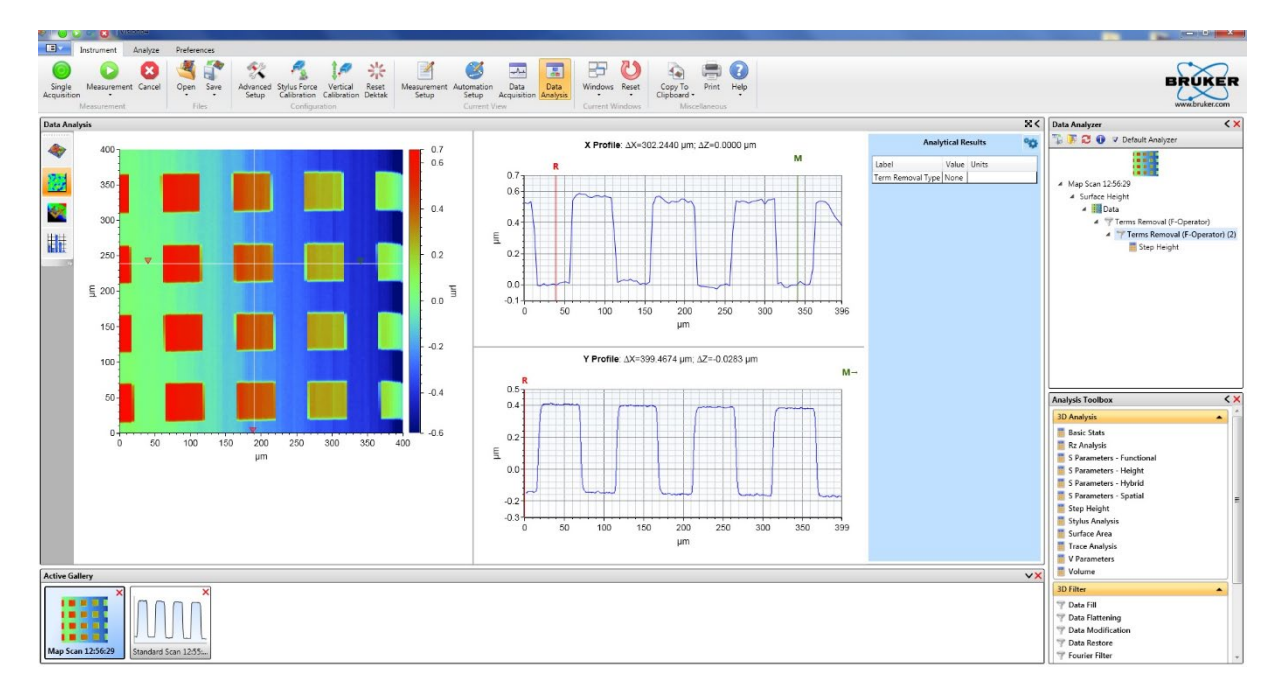